## Troubleshooting

# How to turn on Windows hardware acceleration?

### Turning on Windows hardware acceleration

Here's how to turn on hardware acceleration globally for all programs.

| Windows Vista / Windows 7                                                                                                    |                                                                                                    |  |
|----------------------------------------------------------------------------------------------------|----------------------------------------------------------------------------------------------------|--|
|                                                                                                    |                                                                                                    |  |
| <ul> <li>1 Click Start / Control Panel /<br/>Appearance and Personalization.</li> <li>2 Under Personalization, click<br/>Adjust screen resolution.</li> <li>3 On the Display Settings dialog, click the<br/>Advanced Settings button.</li> </ul> | Monitor  Resolution: Low High How do I get the best display?  OK                                                                                                    |  |
| <ul> <li>4 On the monitor properties dialog, click the Troubleshoot tab.</li> <li>5 Click the Change settings button.</li> <li>6 On the security dialog, click Continue.</li> </ul>                                                              | (Default Monitor) and VMware SVGA          Adapter       Monitor       Troubleshoot       Color M         Are you having problems with you settings can help you troubleshoot       Settings can help you troubleshoot         Change settings       OK |  |
|                                                                                                    |                                                                                                    |  |
| <ul> <li>7 Move the Hardware Acceleration slider<br/>to the Fullnotch.</li> <li>5 Click OK.</li> <li>6 Restart Windows to record Skype video calls.</li> </ul>                                                                                   |                                                                                                    |  |
|                                                                                                    |                                                                                                    |  |
|                                                                                                    |                                                                                                    |  |
| URL: https://www.evaer.com/faq/index.php?action=artikel&cat=4&id=                                                                                                    | -59&artlang=en                                                                                                    |  |

# Troubleshooting

| Display Adapter Troubleshooter<br>Are you having problems with your<br>settings can help you troubleshoot                                                              |
|----------------------------------------------------------------------------------------------------|
| Hardware acceleration<br>Manually control the level of acceleration<br>your graphics hardware. Use the Display<br>in making the change.<br>Hardware acceleration: None |

#### Windows XP

| 1 Right-click the desktop, then on the context menu, click <b>Properties.</b> | Arrange Icons By   Refresh                    |
|-------------------------------------------------------------------------------|-----------------------------------------------|
|                                                                               | Paste<br>Paste Shortcut<br>Undo Delete Ctrl+Z |
|                                                                               | New                                           |
|                                                                               | Properties                                    |

#### 2 Click the Settings tab, then click Advanced.

Page 2 / 3

(c) 2024 Doe <eva@evaer.com> | 2024-04-27 11:53

URL: https://www.evaer.com/faq/index.php?action=artikel&cat=4&id=59&artlang=en

### Troubleshooting

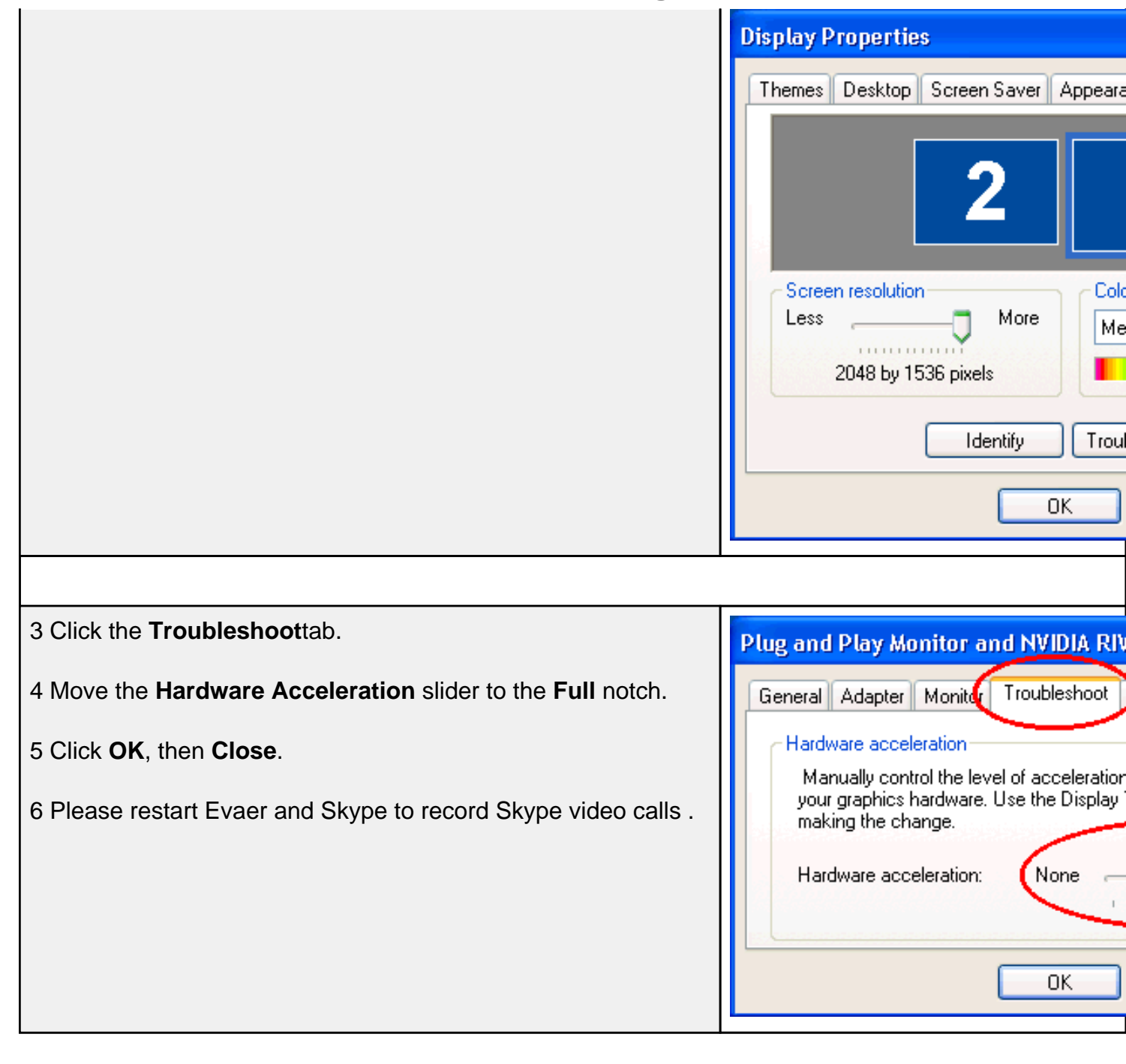

Unique solution ID: #1060 Author: Eva Last update: 2014-08-05 05:19